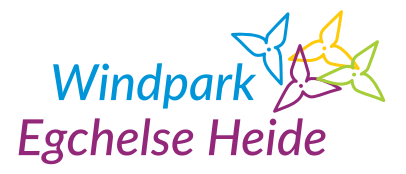

Je bent nu in het bezit van een laadtag van Windpark Egchelse Heide en met deze tag kun je rechtstreeks laden van onze windmolens tegen een zeer voordelig tarief.

## Registratie van de laadtag

Ga naar de website https://portal.robo-charge.com/windparkegchelseheide/ en klik op het vakje "Registreer".

Op de volgende pagina vul je je persoonlijke gegevens in. Selecteer ook het account voor "Particulier". Als je alle gegevens hebt ingevuld, klik je op 'Volgende'.

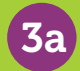

1

2

In het volgende scherm kun je je laadtag registreren en een betaalmethode selecteren. Het nummer van de laadtag kun je vinden op je fysieke laadtag. Deze begint met NL-WEH-RC-.....

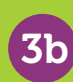

Het Windpark Egchelse Heide bied je ook de mogelijkheid om meerdere laadtags te bestellen. Door in het vakje 'Wil je Laadtag(s) bestellen?' op 'ja' te vinken, krijg je de optie om meerdere laadtags te bestellen. Als je de volgende stappen hebt uitgevoerd, neemt Windpark Egchelse Heide contact met je op over de bestelling.

Selecteer betaalmethode en vergeet niet akkoord te gaan met de algemene voorwaarden. Klik dan vervolgens op "Registreren".

Het registreren van de laadtag is afgerond. Je ontvangt nu een mail om je account te activeren. Volg de instructies in de mail en je bent bijna klaar om de laadtag te gebruiken.

6

5

Zodra je voor de eerste keer inlogt, vergeet dan niet je persoonlijke gegevens te controleren. Je kunt dan ook je bankgegevens invullen zodat betaling plaats kan vinden. Je vindt je persoonlijke gegevens onder het kopje 'Instellingen' dan naar 'Mijn gegevens'. Op deze pagina kun je je gegevens controleren en zo nodig wijzigen of aanvullen.

## Geniet van je voordelige en originele Windpark Egchelse Heide laadtag!

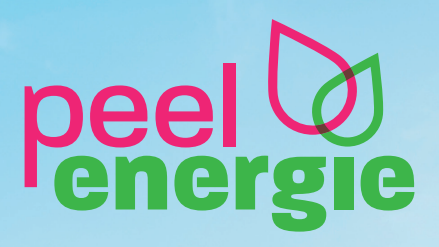

Lokaal groen gewoon doen!

## Word nu klant en krijg tot € 200 terug op uw energierekening\*

\* check de voorwaarden op de website

## www.peelenergie.nl